# ΑΚΤΙΟΠ.ΠΕΧΤ

Implementace a nastavení zámků

Salto Systems Sallis

www.aktion.cz

# Zapojení systému Sallis

**Do systému Aktion.NEXT verze 2.1** byla implementována podpora zařízení SALLIS. Jedná se o výrobek španělské společnosti SALTO. Jedná se o on-line bezdrátový zámek, který může být dodán podobě kliky nebo cylindrické vložky. Zámek je kompatibilní s identifikačními kartami Mifare/DESfire a je tedy kompatibilní se snímači řady Aktion eSeries i Aktion.NEXT. Zámek se datové sítě připojuje pomocí tzv. Routerů a Nodů. Podporovány jsou pouze PoE routery. Nody jsou připojeny k PoE routeru pomocí sběrnice RS485 a zajišťují komunikaci s jednotlivými zámky. Na nejvzdálenějším Nodu musí být pomocí jumperu aktivován terminační rezistor. Ke každému PoE routeru může být připojeno maximálně 6 Nodů + 1 interní Nod přímo v PoE routeru. Každý Nod může komunikovat maximálně s 16 zámky. Jeden PoE router dokáže obsluhovat prostřednictvím Nodů až 64 zámků. Vzdálenost Nodu a zámku je maximálně 10 m.

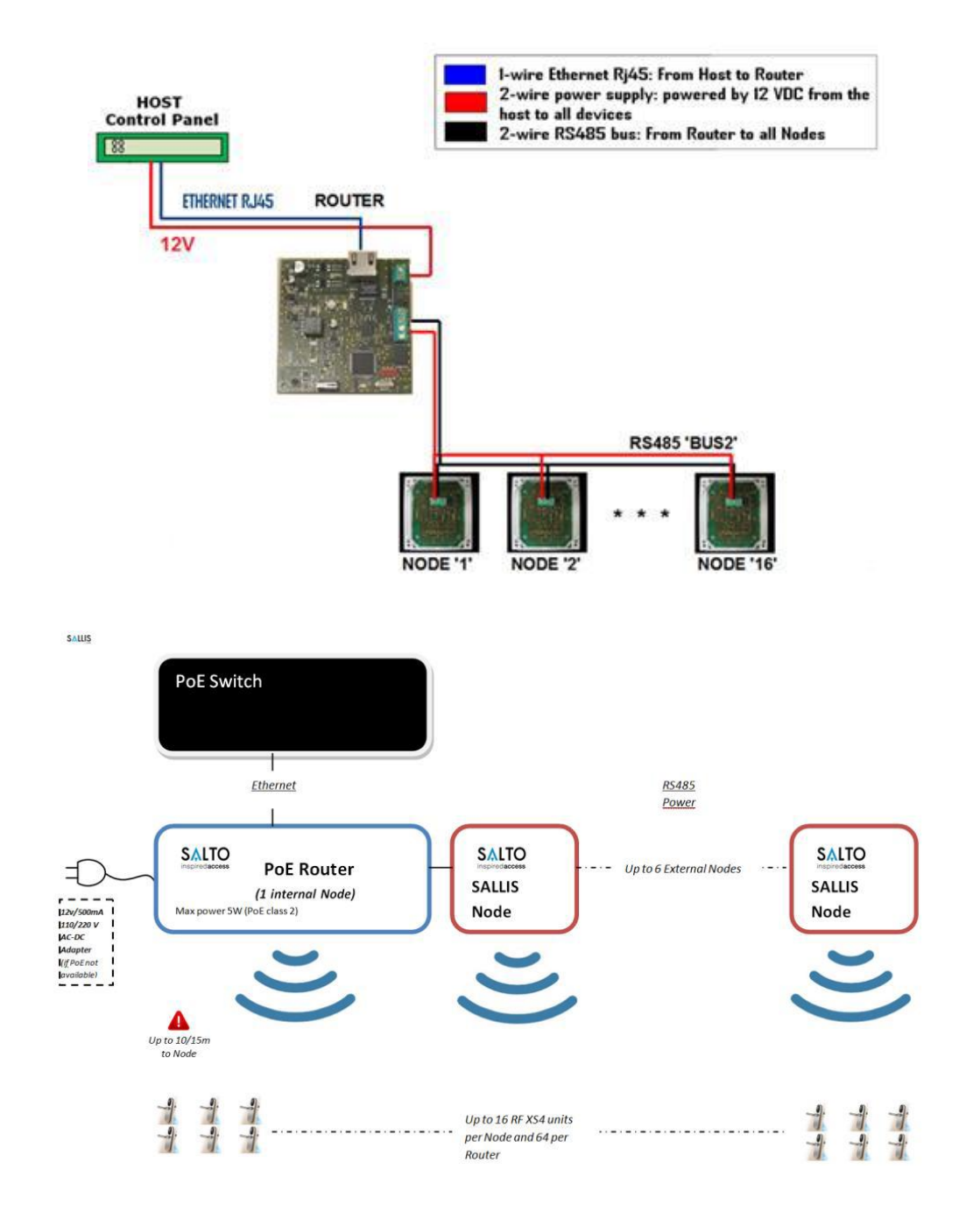

### Konfigurace systému Sallis

Konfigurace PoE routerů a Nodů probíhá mimo systém Aktion.NEXT a sice pomocí konfiguračního programu Sallis.exe (dodává výrobce Salto) a prostřednictvím konfigurační jednotky PPD.

V konfiguračním programu založte nový projekt a postupně vytvořte záznamy pro jednotlivé Nody a zámky. Pokud budete mít v systému více PoE routerů, musíte pro každý PoE router založit nový projekt.

V sekci INSTALLATION DATA zadejte název systému a zvolte IDCode size, což je velikost používaných identifikačních karet. **Podporovány jsou karty Mifare a Desfire, zadejte UID 7 a AcCode 0**. UID 7 znamená, že se bude pracovat se 7 Byty čísla karty. Dále můžete zvolit, zda mají zámky potvrzovat činnost pípnutím a na jakých kanálech bude probíhat komunikace mezi Nody a zámky.

Router model přepněte na **typ Ethernet PoE**. Model RS485 není v systému Aktion podporován.

| $\Lambda^{\infty}$ Sallis (test sallis.sef)                                                                                                    |                                                                                                    | o x |
|----------------------------------------------------------------------------------------------------|----------------------------------------------------------------------------------------------------|-----|
| File     Tools     Help       Image: State of the state of the st |                                                                                                    |     |
| P 🔅 INSTALLATION DATA<br>Cards<br>NODES & LOCKS<br>PPD                                                                                                    | Router model         ○ RS485         ④ Ethemet-PoE         Name         Sallis systém         Notes         IDCode size         UID:         7         AcCode:         0         Sta DE chemple                                                                                                    |     |
|                                                                                                    | Site Far Chainters         111 (2405 MHz)       12 (2410 MHz)       13 (2415 MHz)       14 (2420 MHz)         15 (2425 MHz)       16 (2430 MHz)       17 (2435 MHz)       18 (2440 MHz)         19 (2445 MHz)       20 (2450 MHz)       21 (2455 MHz)       22 (2460 MHz)         23 (2465 MHz)       24 (2470 MHz)       25 (2475 MHz)       26 (2480 MHz) |     |

#### Důležitá upozornění:

- V názvech projektů, Nodů a zámků nepoužívejte diakritiku a mezery!
- Vytvořený projekt, pomocí kterého nahraje zámky, si pečlivě uložte. Veškeré změny v systému již musíte provádět pouze pomocí tohoto projektu!

V dalším kroku přidejte jednotlivé Nody v systému. Vyplňte ID, poznámku a vyplňte 3 Bytovou MAC adresu (6 hexa číslic), které je uvedena na každém Nodu.

| $\Lambda^{\infty}$ Sallis (salistest.sef)                                                                                                    | - 🗆 X                                                   |
|----------------------------------------------------------------------------------------------------|---------------------------------------------------------|
| Eile     Tools     Help       Image: Straight of the straight of the straight of the |                                                         |
|                                                                                                    | ID Node<br>N3 ~<br>Description<br>node 3<br>MAC address |
| PPD                                                                                                    | 035104                                                  |

U každého Nodu zadejte jednotlivé zámky. Každý zámek má svoje **ID, což je adresa, kterou použijeme při konfiguraci v Aktion.NEXTu**. Zámek si pojmenujte, vyberte jeho Nod, se kterým má komunikovat, zadejte výchozí čas pro odblokování a počet dní pro vyhodnocení OffLine karet. Čas pro odblokování a počet dní pro vyhodnocení OffLine karet se nastavuje také v Aktion.NEXTu u adresového bodu.

| $\Lambda^{\!\!N}$ Sallis (salistest.sef)                                                                                                    | - 🗆 X        |
|----------------------------------------------------------------------------------------------------|--------------|
| A Sallis (salistest.sef)         File       Tools       Help         Image: Salis (salistest.sef)       Image: Salis (salistest.sef)         New card       New node       New door       Save         Image: New card       New node       New door       Save       Exit         Image: Save       Image: Save       Image: Save       Exit         Image: Save       Image: Save       Exit         Image: Save       Image: Save       Exit         Image: Save       Image: Save       Exit         Image: Save       Image: Save       Exit         Image: Save       Image: Save       Exit         Image: Save       Image: Save       Exit         Image: Save       Image: Save       Exit         Image: Save       Image: Save       Exit         Image: Save       Image: Save       Exit         Image: Save       Image: Save       Exit         Image: Save       Image: Save       Exit         Image: Save       Image: Save       Exit         Image: Save       Image: Save       Exit         Image: Save       Image: Save       Image: Save         Image: Save       Image: Save       Image: Save | Search door: |
|                                                                                                    | New door     |

Upozornění: V názvech projektů, Nodů a zámků nepoužívejte diakritiku a mezery!

aktion.next

Přes USB připojte konfigurační PPD jednotku. V SW Sallis přejděte do sekce PPD a zvolte Download data. Tím se celý projekt zapíše do konfigurační jednotky.

| A Sallis (salistest.sef)                                                                                                    |                                                                                                    | - 🗆 ×                                                                                 |
|----------------------------------------------------------------------------------------------------|----------------------------------------------------------------------------------------------------|---------------------------------------------------------------------------------------|
| Eile       Tools       Help         Image: Second state of the second state of the second s                                                          |                                                                                                    |                                                                                       |
| INSTALLATION DATA Cards Another statement of the statement of the stateme | PPD file Create PPD file Password Allow emergency opening                                                  |                                                                                       |
| ⊕ 🚆 N3<br>└─ 🔗 PPD                                                                                                    | PPD status<br>Version: 02.02<br>Serial number: 1.018.0000<br>Fact. Date: 11.06.2015<br>Change PPD language | Battery: very high  Language: English Memory (Kb): 4096 0 4096 0% Update PPD firmware |
|                                                                                                    | Allow emergency opening<br>Password                                                                        | Download firmware files                                                               |

#### Data jsou v konfigurační jednotce platná po dobu 15 dní !!

Projekt si uložte na bezpečné místo. Pomocí tohoto projektu v budoucnosti musíte provádět veškeré změny v systému.

## Konfigurace PoE routeru a jednotlivých zámků

Zapněte PPD a vyberte UPDATE ROUTER. Připojte PPD k routeru a stiskněte OK.

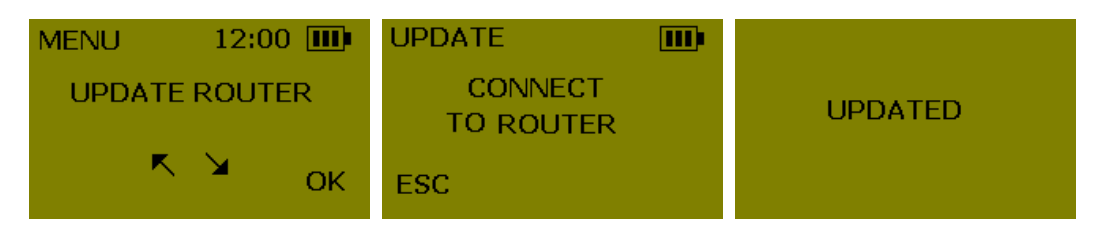

V případě, že se objeví chyba "ERROR DOESN'T BELONG TO THE SYSTEM" opakujte předešlé kroky s tím, že na routeru budete mít stisknuté tlačítko CLR.

Nyní u každého zámku proveďte inicializaci. V PPD vyberte INICIALIZE LOCK, poté v menu vyhledejte příslušný zámek, stiskněte OK a připojte PPD k zámku. Zámek po úspěšné konfiguraci zeleně zabliká.

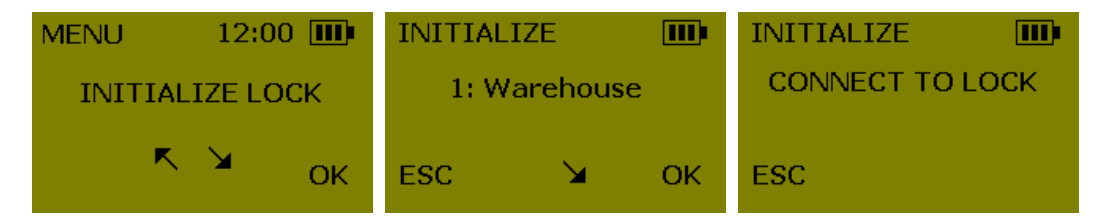

V případě, že se objeví chyba "ERROR DOESN'T BELONG TO THE SYSTEM" opakujte předešlé kroky s tím, že na zámku budete míst stisknuté tlačítko CLR (musíte demontovat vnitřní štít).

# Síťová konfigurace PoE routeru

PoE router musí mít nastavenu IP adresu, bránu a masku ze správného síťového rozsahu.

Po zapnutí PoE routeru vyčkejte několik vteřin, až se na routeru rozsvítí zelená LED. Router je pak připraven k provozu.

Pro zpřístupnění nastavení přes vestavěný webserver proveďte následující: na zapnutém routeru, ve stavu kdy svítí zelená LED, stiskněte CLR tlačítko po dobu 5 vteřin. Rozsvítí se oranžová LED a router se přepne do konfiguračního módu na dobu 10 minut. Router je v tomto stavu dostupný na adrese <u>http://192.168.0.234</u>.

Ve webovém rozhraní nastavte komunikační port, IP adresu, bránu a masku anebo zvolte DHCP. Můžete také zadaj síťové jméno routeru. Pokud PoE router také dříve komunikoval pomocí šifrovaného protokolu, přepněte zaškrtnutím Return to plain mode komunikaci do nezašifrovaného módu, který je v Aktion.NEXTu podporován. Nastavení uložte pomocí tlačítka Send.

Konfigurační mód můžete také kdykoliv opustit krátkým stisknutím tlačítka CLR na PoE routeru.

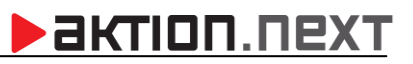

| ← → ② http://192.168.0.234/ タマ C ② Sallis Router Web Server ×                                            | - □ ×<br>★★ ∰ ● |  |  |  |  |
|----------------------------------------------------------------------------------------------------|-----------------|--|--|--|--|
| SALLIS ROUTER                                                                                            | SALLIS ROUTER   |  |  |  |  |
|                                                                                                    |                 |  |  |  |  |
| MAC Number:<br>000A830221D2                                                                              |                 |  |  |  |  |
|                                                                                                    |                 |  |  |  |  |
| Port configuration:                                                                                      |                 |  |  |  |  |
| Port Number for communication between Host and Router:<br>1234                                           |                 |  |  |  |  |
| Write a new value? (Max. 4 digits):                                                                      |                 |  |  |  |  |
| DHCP Configuration:                                                                                      |                 |  |  |  |  |
| DHCP status:<br>O Enabled   Disabled                                                                     |                 |  |  |  |  |
| IP static configuration:                                                                                 |                 |  |  |  |  |
| (Only used when DHCP Disabled)                                                                           |                 |  |  |  |  |
| Static IP Address:<br>192.168.100.199                                                                    |                 |  |  |  |  |
| Static IP Gateway:<br>192.168.100.104                                                                    |                 |  |  |  |  |
| Static IP NetMask:<br>255.255.255.000                                                                    |                 |  |  |  |  |
| Write new values?:                                                                                       |                 |  |  |  |  |
| static IP Address:     .     .       Static IP Gateway:     .     .       Static IP NetMask:     .     . |                 |  |  |  |  |
| Router Name:                                                                                             |                 |  |  |  |  |
| (Only used when DHCP Enabled)                                                                            |                 |  |  |  |  |
| Name of 'Sallis Router':<br>sallis_000A830221D2                                                          |                 |  |  |  |  |
| Write a new value? (Max. 30 alphanumeric characters):                                                    |                 |  |  |  |  |
|                                                                                                    |                 |  |  |  |  |
| Router Encryption:                                                                                       |                 |  |  |  |  |
| Return to Plain Mode?:<br>○ Yes ● No                                                                     |                 |  |  |  |  |
|                                                                                                    |                 |  |  |  |  |
| Send Clear                                                                                               |                 |  |  |  |  |

## Konfigurace adresových bodů v Aktion.NEXTu

Zámky Salto Systems Sallis jsou v Aktion.NEXTu zadávány jako adresové body. Každý zámek je zadán jako samostatný adresový bod. Musí být zadána komunikační linka se správně zadanou **IP adresou** a **portem** PoE routeru. Důležitým parametrem je **adresa**, kam se vyplní ID zadávané u jednotlivých zámků v konfiguračním SW Sallis. Kromě ostatních parametrů vyplňte **Dobu sepnutí zámku** a **Počet dní pro vyhodnocení OffLine karet**. V případě Offline provozu se budou karty vyhodnocovat v seznamu karet, které byly dříve vpuštěny, maximálně však před X dny. Pokud zadáte do Počtu dní 0, nebudou se vyhodnocovat dříve zaznamenané karty a systém bude v případě Offline provozu vyhodnocovat pouze bezpečnostní karty. Do každého Sallis zámku může být nahráno až 20 Bezpečnostních identifikačních karet. Příznakem Bezpečnostní karta může být označena jakákoliv identifikační karta osoby zaškrtnutím příslušné volby v detailu karty. V případě, že je v systému Aktion nakonfigurováno více bezpečnostních karet, než umožňuje systém Sallis uložit, použije se 20 karet s nejnižším vnitřním číslem.

Zámky Sallis mohou být z Aktion.NEXTu ovládány manuálně z HW struktury pomocí Přímého ovládání. Můžete je jednorázově odblokovat (odemknout), odblokovat trvale nebo trvale zablokovat (zamknout). Pro zámky Sallis lze také použít módy otevírání, které mohou nastavovat odblokování (odemčení) nebo zablokování (zamknutí) na předem zadanou dobu. Použití Přímého ovládání nebo Módů otevírání čerpá licenci na přístupové adresové body.

| Oom       Úpravy       Podpora                                                                                                    | 🖞 Adresový bod [salto klika] 🛛 🗖 |                                                                                                    |   |  |
|----------------------------------------------------------------------------------------------------|----------------------------------|----------------------------------------------------------------------------------------------------|---|--|
| Domů       Upravy       Podpora         Vový       Smazat       Juližit       Tisk       Dokumenty       Aktuální       Předchozí Následující Historie       Zavřit         Záznam       Obtovit       Data       Zóbrazní *       Zobrazní *       Zavřit       Zavřit         Základní údaje       Název:       salto klika       Komunikační linka:       ETH 192.168.100.199:1234       * ***         Název:       salto Systems Salis       Aktivní       Image: Salto Systems Salis       Image: Salto Systems Salis       Image: Salto Systems Salis       Image: Salto Systems Salis         Aktivní       Image: Salto Systems Salis       Image: Salto Systems Salis       <                                                                                                    | -                                |                                                                                                    | - |  |
| Visite       Smazot       Uožit       Visite       Visite                                                                                                    | Domů Úpravy                      | Podpora                                                                                                    | 1 |  |
| Vlastnosti:       Johan is johno is johno is | Nový Conovit                     | Uložit<br>Uložit<br>U<br>Uložit<br>Uložit<br>Uložit<br>Uložit<br>Uložit<br>Uložit<br>Uložit<br>Uložit<br>Uložit |   |  |
| Název:       salto klika       Komunikační linka:       ETH 192.168.100.199:1234       • · · · ·         Název       Hodnota       Image: Salto Systems Sallis       Image: Salto Systems Sallis       Image: Salto Systems Sallis         Aktivní       Image: Salto Systems Sallis       Image: Salto Systems Sallis       Image: Salto Systems Sallis         Aktivní       Image: Salto Systems Sallis       Image: Salto Systems Sallis       Image: Salto Systems Sallis         Aktivní       Image: Salto Systems Sallis       Image: Salto Systems Sallis       Image: Salto Systems Sallis         Aktivní       Image: Salto Systems Sallis       Image: Salto Systems Sallis       Image: Salto Systems Sallis         Aktivní       Image: Salto Systems Sallis       Image: Salto Systems Sallis       Image: Salto Systems Sallis         Aktivní       Image: Aktivní       Image: Salto Systems Sallis       Image: Salto Systems Sallis         Aktivní       Image: Aktivní       Image: Salto Systems Sallis       Image: Salto Systems Sallis         Vjčítání       OnLine       Image: Salto Systems Sallis       Image: Salto Systems Sallis         Vlastnosti:       Snímač 1       Image: Salto Systems Salto Systems Salto Systems Salto Systems Salto Systems Salto Systems Salto Systems Salto Systems Salto Systems Salto Systems Salto Systems Salto Systems Salto Systems Salto Systems Salto Systems Salto Systems Salto Systems Salto Systems Salto Systems Salto Syst                                                                                                    | Základní údaje                   |                                                                                                    |   |  |
| Název       Hodnota         Typ adresového bodu       Salto Systems Sallis         Aktivní       V         Parametry       Image: Construction of the second second s                                                                                                    | Název:                           | salto klika Komunikační linka: ETH 192.168.100.199:1234                                                                                                    |   |  |
| Vlastnosti:       Typ adresového bodu       Salto Systems Sallis         Aktivní       I         Parametry       -         Adresa       1         Vjčítání       OnLine         Vjčítání       Výčítání         Název       klika         Vlastnosti:       Název         Vlastnosti:       Počet dní pro vyhodnocení OffLine karet         Doba sepnuť zámku       4 s         Mód otevírání       -         Zóna vstup       Firma                                                                                                    |                                  | Název Hodnota                                                                                                    |   |  |
| Vlastnosti: <ul> <li>Parametry</li> <li>Adresa</li> <li>Vyčitání</li> <li>OnLine</li> <li>Antipasback</li> <li>Přístupový kalendář</li> <li>Výchozí</li> <li>Snímač 1</li> <li>Snímač 1</li> <li>Název</li> <li>klika</li> <li>Typ</li> <li>Snímač</li> <li>Počet dní pro vyhodnocení OffLine karet</li> <li>Doba sepnutí zámku</li> <li>Mód otevírání</li> <li>Zóna vstup</li> <li>Firma</li> <li> </li></ul>                                                                                                    |                                  | Typ adresového bodu Salto Systems Sallis<br>Aktivní IV                                                                                                    |   |  |
| Vlastnosti:       Adresa       1         Vlastnosti:       Adresa       0nLine         Image: Snímač 1       Image: Snímač 1         Image: Snímač 1       Image: Snímač 1 </th <th></th> <td>e- Parametry</td> <td></td>                                                                                                    |                                  | e- Parametry                                                                                                    |   |  |
| Vlastnosti:       -       -       Výčitání       OnLine         Mitipasback       -       -       Antipasback       -         Přístupový kalendář       Výchozí       -       -       -         Snímač 1       V       -       -       -         Název       klika       -       -       -         -       Název       Imač       -       -         -       -       -       -       -       -         -       -       -       -       -       -         -       -       -       -       -       -         -       -       -       -       -       -         -       -       -       -       -       -         -       -       -       -       -       -         -       -       -       -       -       -         -       -       -       -       -       -         -       -       -       -       -       -         -       -       -       -       -       -         -       -       -       -       -       -                                                                                                    |                                  | - Adresa 1                                                                                                    |   |  |
| Vlastnosti:       Antipassback         Vlastnosti:       Přístupový kalendář         Vlastnosti:       Název         Vlastnosti:       Název         Vlastnosti:       Níški         Visiti (Nistrick (Nistrick (Nistrick (Nistrick (Nistrick (Nistrick (Nistrick (Nistrick (Nistrick (Nistrick (Nistrick (Nistrick (Nistrick (Nistrick (Nistrick (Nistrick (Nistrick (Nistric                                                                                                    |                                  | Vyčítání OnLine                                                                                                    |   |  |
| Vlastnosti: <sup>til</sup>                                                                                                    |                                  | - Antipassback                                                                                                    |   |  |
| Vlastnosti:     Název     klika       Vlastnosti:     Název     klika       Vojet dní pro vyhodnocení OffLine karet     3       Doba sepnutí zámku     4 s       Mód otevírání     -       Zóna vstup     Firma                                                                                                    |                                  | ···· Pristupovy kalendar Vychozi                                                                                                    |   |  |
| Vlastnosti:     -     Typ     Image: Snimač       -     Typ     Image: Snimač       -     Počet dní pro vyhodnocení OffLine karet     3       -     Doba sepnutí zámku     4 s       -     Mód otevírání     -       -     Zóna vstup     Firma                                                                                                    |                                  |                                                                                                    |   |  |
| Vlastnosti:     Počet dní pro vyhodnocení OffLine karet     3       - Doba sepnuť zámku     4 s       - Mód otevírání     -       - Zóna vstup     Firma                                                                                                    |                                  |                                                                                                    |   |  |
| <ul> <li>Doba sepnutí zámku</li> <li>Mód otevírání</li> <li>Zóna vstup</li> <li>Firma</li> </ul>                                                                                                    | Vlastnosti:                      | Počet dní pro vyhodnocení OffLine karet 3                                                                                                    |   |  |
| Mód otevírání     Zóna vstup     Firma                                                                                                    |                                  | Doba sepnutí zámku 4 s                                                                                                    |   |  |
| - Zóna vstup Firma                                                                                                    |                                  | Mód otevírání                                                                                                    |   |  |
|                                                                                                    |                                  | Zóna vstup Firma                                                                                                    |   |  |
| - Zóna výstup ···· ×                                                                                                    |                                  | Zóna výstup ···· X                                                                                                    |   |  |
| - Směr průchodu Příchod                                                                                                    |                                  | Směr průchodu Příchod                                                                                                    |   |  |
|                                                                                                    |                                  | Cocházka V                                                                                                    |   |  |
| Mzdova složka pro průchod Odpracovano                                                                                                    |                                  | Mzdova složka pro průchod Odpracovano                                                                                                    |   |  |
| ····· Prime oviadani                                                                                                    |                                  | ····· Prime oviadani                                                                                                    |   |  |
|                                                                                                    |                                  |                                                                                                    |   |  |
|                                                                                                    |                                  |                                                                                                    |   |  |
| 🗣 7měníl: Aktion 💀 Čas změny: 05.02.2016 14:36:59                                                                                                    | 💶 Změnil: Aktion 😨 i             | Čas změny: 05.02.2016 14:36:59                                                                                                    |   |  |